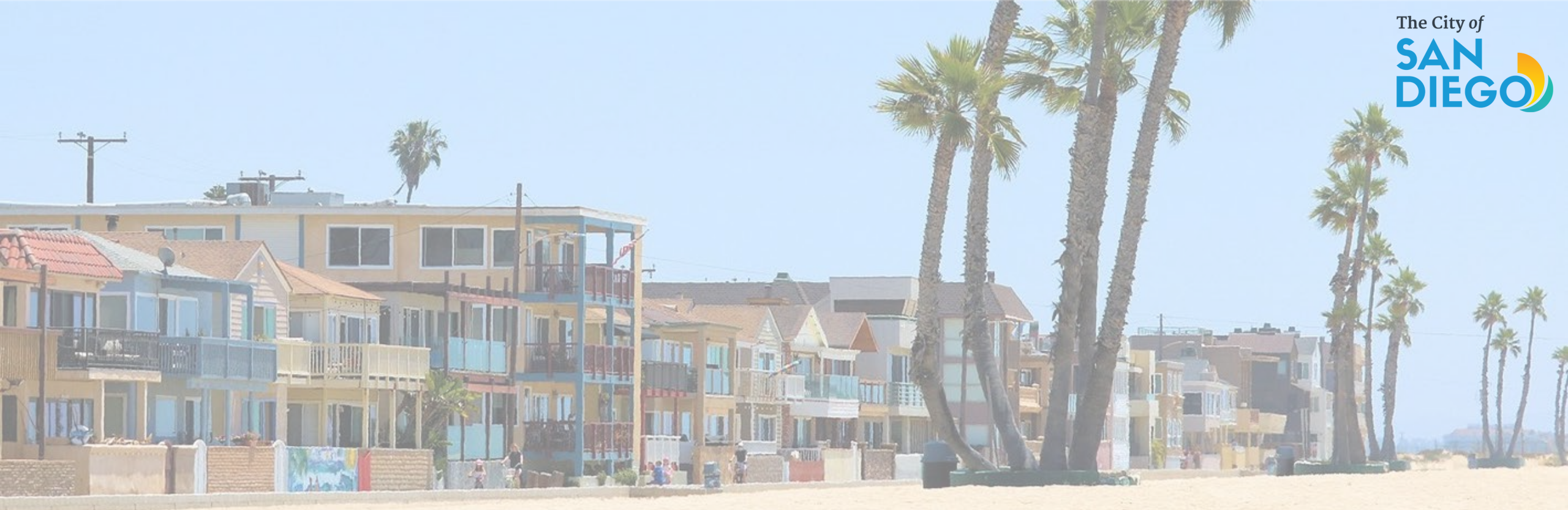

# **OFFICE OF THE CITY TREASURER Short-Term Residential Occupancy Program**

How to Submit STRO Host Quarterly Reports

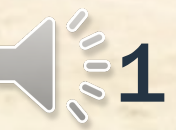

### How to Submit STRO Quarterly Reports

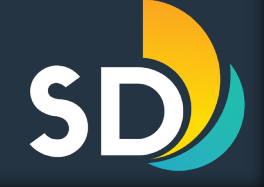

#### Enter the User Name or E-mail and Password to login

| Development Permits Building & Land Ose Emorcement Short ferm kental                                                                                                    |                        |
|----------------------------------------------------------------------------------------------------|------------------------|
| Please Login<br>Many online services offered by the Agency require login for security reasons. If you are an existing user, please enter your user name and password<br>in the box on the right.                                                                                                    | Sign In                |
| New Users<br>If you are a new user you may register for a free Citizen Access account. It only takes a few simple steps and you'll have the added benefits of seeing<br>a complete history of applications, access to invoices and receipts, checking on the status of pending activities, and more. | USER NAME OR E-MAIL: * |
| Register Now »                                                                                                    | PASSWORD: *            |
|                                                                                                    | Forgot Password?       |
|                                                                                                    | Sign In                |

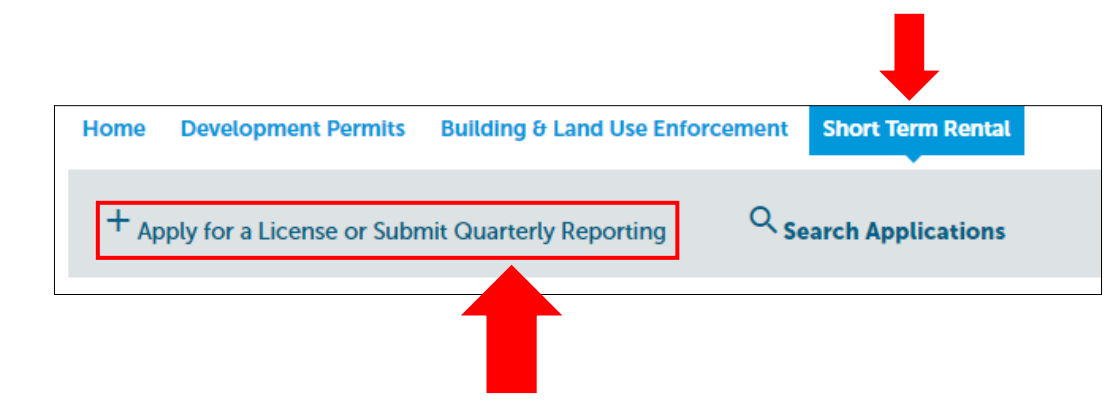

 Once logged in, click on the <u>Short-Term Rental</u> tab and then click on +Apply for a License or <u>Submit Quarterly Reporting</u>

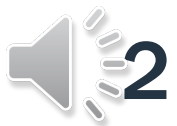

#### How to Submit STRO Quarterly Reports

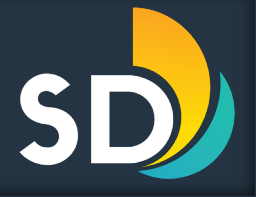

| Home Development Permits Building & Land Use Enforcement Short Term Rental                                                                                                    |                                                                                                    |
|----------------------------------------------------------------------------------------------------|----------------------------------------------------------------------------------------------------|
| Home       Development Permits       Building & Land Use Enforcement       Short Term Rental         + Apply for a License or Submit Quarterly Reporting       Search Applications         Inline Application       Velocement       Search Application and upload quarterly reporting.         Idease "Allow Pop-ups from This Site" before proceeding. You must accept the General Disclaimer below before beginning your application.       Image: Construction of this website, the status of point application.         General Disclaimer       This website is intended for convenience and informational purposes only.       Image: Convenience and information of this website, the City of San Diego makes no representations or warranties reparting its | <ul> <li>Read the General Disclaimer and then check the box that states, I "I have read and accepted the above terms"</li> <li>Click Continue Application &gt;&gt;</li> </ul> |
| content, condition, sustained performance, resistance and immunity to computer<br>viruses or malware, or proprietary infringement.                                                                                                    |                                                                                                    |
| Continue Application »                                                                                                    |                                                                                                    |

- Select 
   Short-Term Rental Quarterly Report
- Then click Continue Application >>

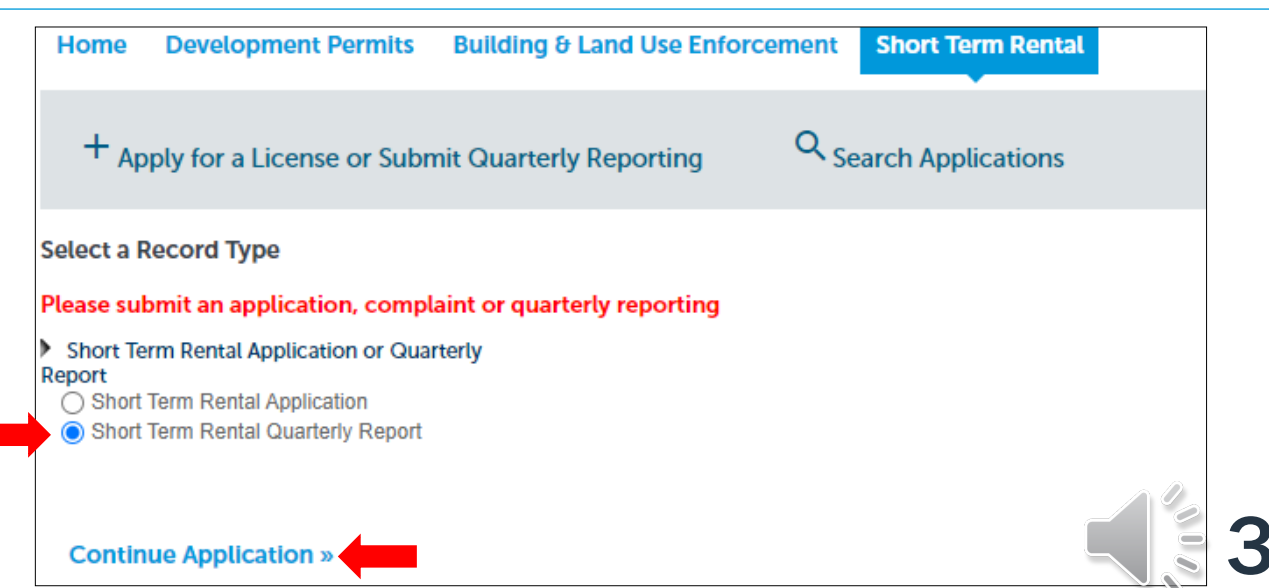

# How to Submit STRO Quarterly Reports Step 1: Reporting Information

- Enter all the required information under the General Information section
- Then enter the Local Contact information
  - You may Select from Account or you may Add New
- Then click Continue Application >>

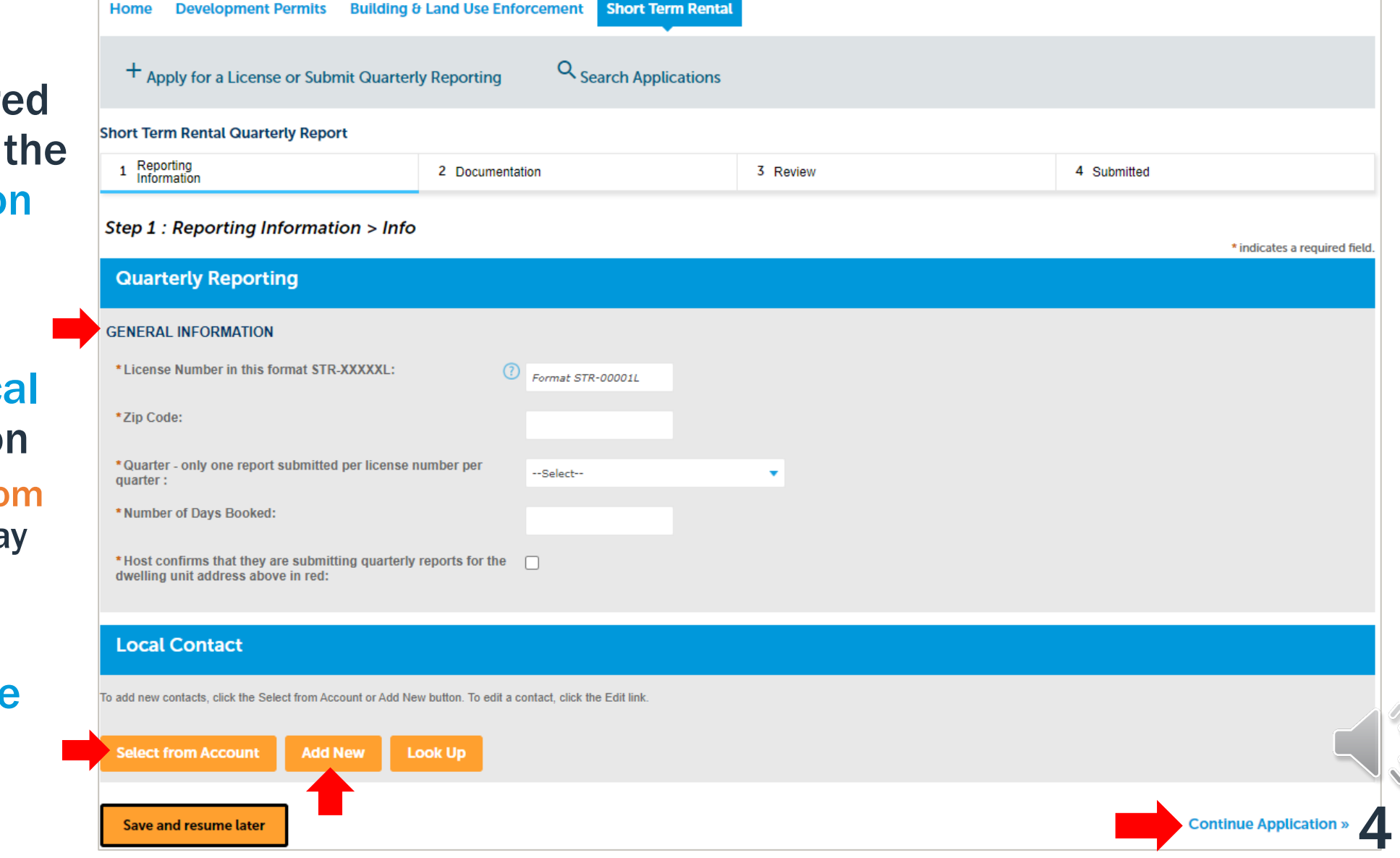

| How to Subm<br>Step 2                                                                      | nit STRO Quarterly<br><b>: Add doc</b>             | Reports<br>Cuments                                      |                                          |                                                 |                           | File Upload<br>The maximum file size allow<br>The only acceptable format | red is <b>200 MB</b> .<br>for uploaded documents is PDF | ×         | S          |
|--------------------------------------------------------------------------------------------|----------------------------------------------------|---------------------------------------------------------|------------------------------------------|-------------------------------------------------|---------------------------|--------------------------------------------------------------------------|---------------------------------------------------------|-----------|------------|
| Home Development Permits Bu                                                                | uilding & Land Use Enforcement Shore               | rt Term Rental                                          |                                          |                                                 |                           | test.pdf                                                                 | 100%                                                    |           |            |
| + Apply for a License or Submit C                                                          | Quarterly Reporting Q Search A                     | Applications                                            |                                          |                                                 |                           |                                                                          |                                                         |           |            |
| Short Term Rental Quarterly Report<br>1 Reporting Information                              | 2 Documentation                                    | 3 Review                                                | 4 Submitted                              |                                                 |                           | Continue                                                                 | Add                                                     | emove All |            |
| Step 2 : Documentation > Docu                                                              | ument                                              |                                                         |                                          |                                                 |                           |                                                                          |                                                         | -         |            |
| Attachment                                                                                 |                                                    |                                                         |                                          |                                                 | L                         |                                                                          |                                                         |           |            |
| For Quarterly Reporting, please attach any doct                                            | sumentation of STRO activity for the quarter. With | h a Tier 3 or Tier 4 license, a host is required to use | the license a minimum of 90 days each ye | * <b>Type:</b><br>STR Quarterly Report <b>•</b> | File:<br>test.pdf<br>100% | Description:                                                             | *                                                       |           |            |
| The maximum file size allowed is 200 MB.<br>The only acceptable format for uploaded docume | ients is PDF                                       |                                                         |                                          |                                                 |                           |                                                                          | h                                                       |           |            |
| Name Type                                                                                  | Size La                                            | atest Update Action                                     |                                          | Save Add                                        | Remove All                |                                                                          |                                                         |           |            |
| No records found.                                                                          |                                                    |                                                         |                                          | Save and resume la                              | ter                       |                                                                          |                                                         |           | Continue A |
| Add                                                                                        |                                                    |                                                         |                                          |                                                 |                           |                                                                          |                                                         |           |            |

- To upload documents, click on the Add button
- Click Add to select documents from your computer
  - Documents do need to be in PDF Format
- Once uploaded, click Continue
- Click Save then click Continue Application >>

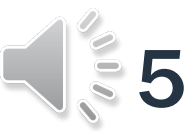

# How to Submit STRO Quarterly Reports Step 3: Review

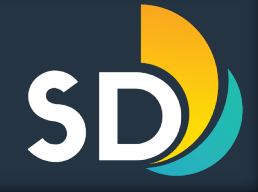

|   | By submitting this quarterly report for a Short-Term Residential Occupancy license, host acknowledges that they have read and will comply with all the rules and regulations set forth in the STRO Ordinance.<br>Host further asserts under penalty of perjury that all information provided in this quarterly report and supporting documentation is true and factual to the best of the host's knowledge. If any information<br>provided is found to be incomplete or inaccurate, the license may be revoked. |
|---|----------------------------------------------------------------------------------------------------|
|   | Additionally, host authorizes any hosting platform utilized for short-term residential occupancy to release data to the City of San Diego upon request.                                                                                                    |
|   | Finally, the City is subject to the California Public Records Act and any information provided by the host may be subject to disclosure.                                                                                                    |
| ~ | By checking this box, I agree to the above certification. Date: 06/26/2023                                                                                                    |
|   | Save and resume later Continue Application »                                                                                                    |

 If the entered information is correct, scroll to the bottom of the screen and click the box that states, <sup>I</sup> "By checking this box, I agree to the above certification" then click Continue Application >>

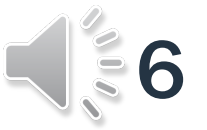

# How to Submit STRO Quarterly Reports Step 4: Submitted

SD

- Make sure to save the Record Number
  - You may also click on Print/View Record or View Record Details

| 1 Reporting<br>Information                                                                                                    | 2 Documentation                                                                           | 3 Review                                           | 4 Submitte                    |
|----------------------------------------------------------------------------------------------------|-------------------------------------------------------------------------------------------|----------------------------------------------------|-------------------------------|
| Step 4 : Submitted                                                                                                    |                                                                                           |                                                    |                               |
| Your Quarterly Report                                                                                                    | t is submitted.                                                                           |                                                    |                               |
| $\bigcirc$                                                                                                    |                                                                                           |                                                    |                               |
|                                                                                                    |                                                                                           |                                                    |                               |
|                                                                                                    |                                                                                           |                                                    |                               |
| nank you for using our online services.<br>Dur Record Number is STR-0038                                                                                                    | <b>17-2023Q2</b> .                                                                        |                                                    |                               |
| nank you for using our online services.<br>our Record Number is STR-0038                                                                                                    | 17-2023Q2.                                                                                | of inspections. Please print a conv of your record | and nost it in the work area  |
| nank you for using our online services.<br>our Record Number is STR-0038<br>ou will need this number to check t<br>Print/View Record                                         | 7 <b>-2023Q2</b> .<br>he status of your application or to schedule/check results          | of inspections. Please print a copy of your record | and post it in the work area. |
| nank you for using our online services.<br>our Record Number is STR-0038<br>ou will need this number to check t<br>Print/View Record                                         | 1 <b>7-2023Q2</b> .<br>he status of your application or to schedule/check results         | of inspections. Please print a copy of your record | and post it in the work area. |
| nank you for using our online services.<br>Dur Record Number is STR-0038<br>Du will need this number to check t<br>Print/View Record<br>Dyplication and License fees are non | 17-2023Q2.<br>he status of your application or to schedule/check results<br>i-refundable. | of inspections. Please print a copy of your record | and post it in the work area. |

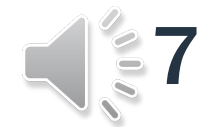

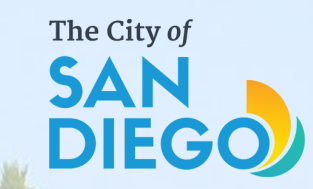

# Questions? Contact THE OFFICE OF THE CITY TREASURER Short-Term Residential Occupanc

### Email: stro@sandiego.gov Phone: 619-615-6120

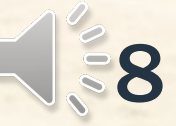